♠

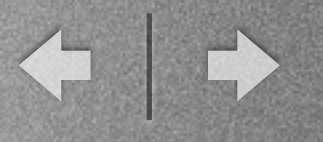

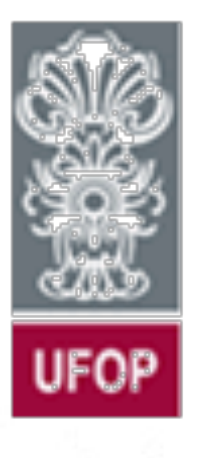

Universidade Federal de Ouro Preto Departamento de Computação e Sistemas - DECSI

Computação Móvel Interface Gráfica - View (Ref. Cap. 7)

Vicente Amorim vicente.amorim.ufop@gmail.com www.decom.ufop.br/vicente

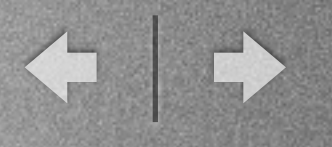

# Sumário

\* Arquivos XML de resources

\* View

### \* Componentes Gerais

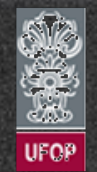

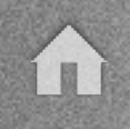

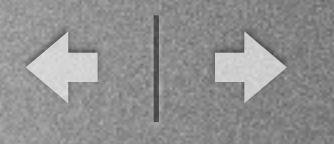

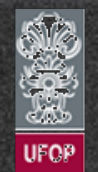

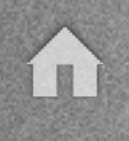

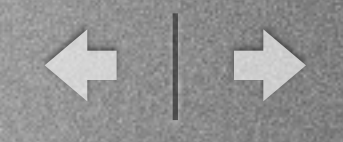

#### - Introdução

✓ Como visto, a classe R é quem gerencia todos os recursos do sistema Android.

✓ Outros tipos de arquivos (além de *layout*) também podem ser caracterizados como de *resources*.

✓ Um exemplo: strings.xml.

✓ Arquivo presente em /res/values/strings.xml, pode conter diversas mensagens de texto a serem utilizadas no sistema.

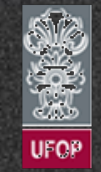

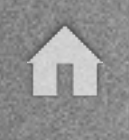

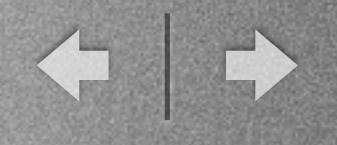

### - Introdução

```
<resources>
    <string name="msg_verde_e_branco">Texto verde e branco</string>
    <string name="msg_vermelho_e_branco">Texto vermelho e branco</string>
    <string name="texto1">Texto campo 1 azul</string>
  </resources>
```

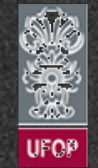

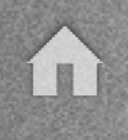

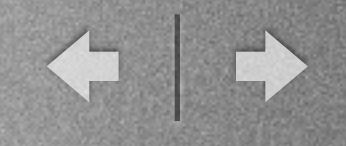

- Introdução

✓ Outra utilidade dos arquivos de *resources* do Android pode ser armazenar diversos atributos de cores.

✓ Analogamente ao anterior, um arquivo em /res/values/ colors.xml pode ser definido.

✓ Em cada linha um nome para cada valor de cor.

✓ Ao contrário de se endereçar cores por valores numéricos, endereça-se por strings.

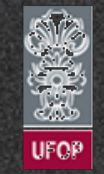

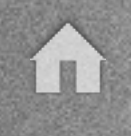

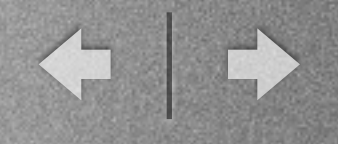

#### - Introdução

<resources> <color name="vermelho">#ff0000</color> <color name="azul">#0000ff</color> <color name="verde">#00ff00</color> <color name="branco">#ffffff</color> </resources>

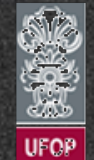

### - Introdução

✓ Arquivos de *resources* podem ainda ser utilizados para criação de estilos.

✓ Com um arquivo de estilo é possível definir de uma só vez o padrão de cor, tipo de fonte, etc. de um componente ou conjunto de componentes.

✓ Arquivos de estilo podem ter qualquer nome, desde que sejam formados pelas tags <style name="nomeDoEstilo"> e a tag <item>.

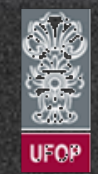

### - Introdução

```
<resources xmlns:android="http://schemas.android.com/apk/res/android">
    <style name="estiloExemplo">
        <item name="android:textSize">14sp</item>
        <item name="android:textColor">#ff0000</item>
        <item name="android:textColor">#ff0000</item>
        <item name="android:textColor">#00ff00</item>
        <item name="android:textStyle">italic</item>
        <item name="android:textStyle">italic</item>
        </style>
</resources>
```

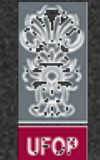

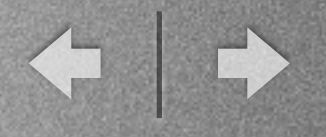

#### ✓ Exemplo: AppNum39

<LinearLayout ... ...

<TextView

android:layout\_width="fill\_parent"
android:layout\_height="wrap\_content"
android:text="Texto azul e branco"
android:background="#0000ff"
android:textColor="#ffffff"
android:textStyle="bold"/>

#### <TextView

android:layout\_width="fill\_parent" android:layout\_height="wrap\_content" android:text="@string/msg\_verde\_e\_branco" android:background="@color/verde" android:textColor="@color/branco" android:textStyle="bold"/>

#### <TextView

android:layout\_width="fill\_parent"
android:layout\_height="wrap\_content"
android:text="@string/msg\_vermelho\_e\_branco"
style="@style/estiloExemplo"/>

#### </LinearLayout>

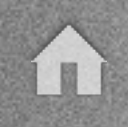

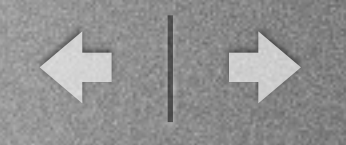

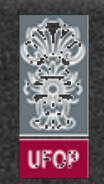

### - Características

✓ A classe View é utilizada como base para qualquer componente gráfico.

✓ Toda subclasse de View precisa implementar o método onDraw(Canvas canvas) que é responsável por desenhar os elementos na tela.

✓ Diversas subclasses da classe View já são disponíveis por default no Android.

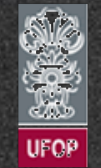

### - Características

#### ✓ Alguns dos principais métodos inerentes à classe View:

| Método                                             | Descrição                                                                                                    |
|----------------------------------------------------|----------------------------------------------------------------------------------------------------|
| requestFocus()                                     | Força a obtenção do foco por determinado componente.                                                                                                    |
| setPadding(esquerda,<br>acima, direita,<br>abaixo) | Informa o espaço em pixels que deve ser inserido à esquerda, direita, acima e<br>abaixo do componente antes de inserí-lo na tela. É utilizado quando se faz<br>necessário ter um componente levemente separado do outro. Atributo<br>correspondente em XML é: android:padding |
| setVisibility(v)                                   | Informa a visibilidade do elemento. Pode receber três valores distintos:<br>View.VISIBLE,View.INVISIBLE e View.GONE.A constante INVISIBLE somente<br>não exibe o componente na tela - deixando seu espaço reservado.A<br>constante GONE literalmente remove o objeto da tela. |

 $\hat{\mathbf{n}}$ 

### - Características

#### ✓ Alguns dos principais métodos inerentes à classe View:

| Método                                                                               | Descrição                                                                                                    |  |
|--------------------------------------------------------------------------------------|----------------------------------------------------------------------------------------------------|--|
| requestLayout()                                                                      | Solicita ao Android refazer o <i>layout</i> da tela.                                                                                           |  |
| invalidate()                                                                         | Invalida a View. Isso faz com que o redesenho da mesma seja automaticamente requisitado.                                                       |  |
| onSizeChanged(int<br>largura, int altura, int<br>larguraAntiga, int<br>alturaAntiga) | <i>Callback</i> chamado pelo Android sempre que um componente altera seu tamanho, informando os valores novos e antigos para largura e altura. |  |
| onDraw(Canvas)                                                                       | Método responsável por desenhar o componente na tela. Pode ser<br>implementado manualmente para controlar o que é desenhado na tela.           |  |

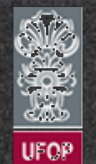

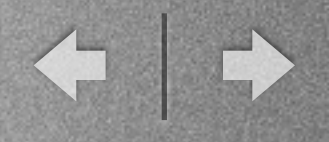

#### - Características

#### ✓ Alguns dos principais métodos inerentes à classe View:

| Método                                                                   | Descrição                                                   |
|--------------------------------------------------------------------------|-------------------------------------------------------------|
| onKeyDown(codigoT<br>ecla, evento) /<br>onKeyUp(codigoTecl<br>a, evento) | Chamados pelo Android quando o usuário pressiona uma tecla. |

#### ✓ Definição das dimensões:

Valores de dimensões são frequentemente setados para fill\_parent e wrap\_content;

#### ✦ Também é possível fazer uso de valores numéricos

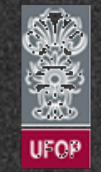

← | →

## View

### - Características

✓ Definição das dimensões:

✦ Valores numéricos possibilitam controlar com mais precisão o tamanho do objeto.

| Opção           | Descrição                                                                                                    |  |
|-----------------|----------------------------------------------------------------------------------------------------|--|
| px(pixels)      | Correspondente ao número de pixels da tela.                                                                                                    |  |
| in(polegadas)   | Valor em polegadas baseando-se no tamanho físico da tela.                                                                                                    |  |
| mm (milímetros) | Valor em milímetros baseando-se no tamanho físico da tela.                                                                                                    |  |
| pt (pontos)     | I/72 de uma polegada. Também leva em conta o tamanho físico da tela.                                                                                                    |  |
| dp              | (Density-independent pixels). Unidade relativa à resolução da tela. Compilador<br>também aceita a abreviação "dip".                                                                                           |  |
| sp              | (Scale-independent pixels). Idem ao dp, mas também considera o tamanho da<br>fonte que o usuário está utilizando. É recomendado que se faça uso dessa<br>unidade quando especificando o tamanho de uma fonte. |  |

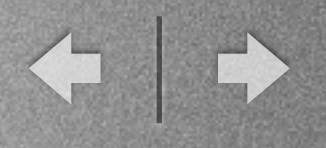

- Características

### ✓ TextView

Mais simples das subclasses de View (android.widget.TextView) e representa um texto na tela.

### ✓ EditText

 Subclasse de View utilizada para que o usuário possa entrar com dados no sistema.

Pode receber texto normal, apenas números ou valores de senha.

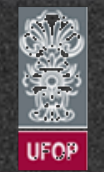

◆ | ◆

## View

### - Características

- ✓ AutoCompleteTextView
  - ✦ Recurso de "auto complete" é muito utilizado em vários tipos de aplicações hoje em dia.
  - Mesmo recurso pode ser utilizado no Android através da classe android.widget.AutoCompleteTextView.
  - Para fazer uso de tal componente é necessário chamar o setAdapter(...) passando como argumento uma implementação de ListAdapter.

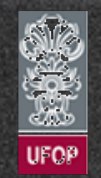

◆ | ◆

### View

### - Características

✓ AutoCompleteTextView

✦ Dois parâmetros principais durante a criação da classe:

 I. android:completionThreshold: Recebe o número de letras que o usuário precisa digitar para iniciar o auto-preenchimento do texto.

2. android:completionHint: Recebe um texto utilizado para exibir uma dica sobre o preenchimento do texto. Tal dica será exibida para o usuário final da aplicação.

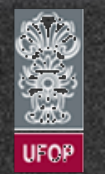

← | →

# View

### - Características

✓ AutoCompleteTextView

### Exemplo AppNum40:

<LinearLayout ...>

<TextView android:layout\_width="wrap\_content" android:layout\_height="wrap\_content" android:text="Estados" />

<AutoCompleteTextView android:id="@+id/estados"
 android:layout\_width="fill\_parent" android:layout\_height="wrap\_content"
 android:completionThreshold="1"
 android:completionHint="Digite o nome de um estado:" />

<Button android:layout\_width="wrap\_content" android:layout\_height="wrap\_content" android:text="OK"/>

#### </LinearLayout>

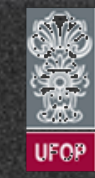

← | →

# View

### - Características

✓ AutoCompleteTextView

Exemplo AppNum40:

public class MainActivity extends Activity {

```
private static final String[] ESTADOS = new String[] {"Acre", "Alagoas", "Amapa",
"Amazonas", "Bahia", "Ceara", "Espírito Santo", "Minas Gerais", "Sao Paulo", "Rio de
Janeiro", "Rio Grande do Sul", "Pernambuco"
};
```

```
@Override
protected void onCreate(Bundle savedInstanceState) {
    super.onCreate(savedInstanceState);
    setContentView(R.layout.activity_main);
    initEstados();
```

}

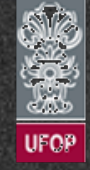

◆ | ◆

# View

### - Características

- ✓ AutoCompleteTextView
  - Exemplo AppNum40:

```
private void initEstados() {
    ArrayAdapter<String> adaptador = new
ArrayAdapter<String>(this,android.R.layout.simple_dropdown_item_1line, ESTADOS);
    AutoCompleteTextView estados =
 (AutoCompleteTextView)findViewById(R.id.estados);
    estados.setAdapter(adaptador);
  }
```

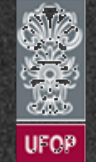

- Características
  - ✓ AutoCompleteTextView
    - Exemplo AppNum40:

|                        |                             | •                  |
|------------------------|-----------------------------|--------------------|
|                        |                             | <sup>36</sup> 4:01 |
|                        | AppNum40                    |                    |
| ctView                 | Estados<br>A                |                    |
| um40:                  | Acre                        |                    |
|                        | Alagoas                     |                    |
|                        | Amapa                       |                    |
|                        | Amazonas                    |                    |
|                        | Digite o nome de um estado: |                    |
|                        |                             |                    |
|                        |                             |                    |
| www.decom.ufop.br/vice | $rightarrow \equiv a$       |                    |

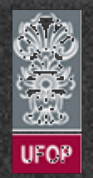

◆ | →

# View

- Características
  - ✓ Button e ImageButton

Até agora fizemos uso da classe Button para representar um botão na tela.

Entretanto, a classe ImageButton (android.widget.ImageButton) permite utilizar uma imagem para desenhar o botão.

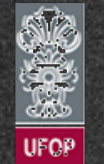

← | →

# View

### - Características

- ✓ Button e ImageButton
  - Exemplo AppNum41:
    - <LinearLayout ...>

```
<ImageButton
    android:id="@+id/img1"
    android:layout_width="fill_parent"
    android:layout_height="wrap_content"
    android:src="@drawable/smile1" />
```

<ImageButton
 android:id="@+id/img2"
 android:layout\_width="wrap\_content"
 android:layout\_height="wrap\_content"/>
</LinearLayout>

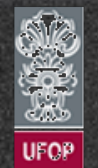

◆ | →

# View

### - Características

#### ✓ Button e ImageButton

### Exemplo AppNum41:

```
public class MainActivity extends Activity {
    @Override
    protected void onCreate(Bundle savedInstanceState) {
        super.onCreate(savedInstanceState);
        setContentView(R.layout.activity_main);
    ImageButton botaoImagem1 = (ImageButton)findViewById(R.id.img1);
    botaoImagem1.setOnClickListener(new View.OnClickListener() {
        @Override
        public void onClick(View arg0) {
            Toast.makeText(MainActivity.this, "Imagem 1 OK", Toast.LENGTH_SHORT).show();
        }
    });
```

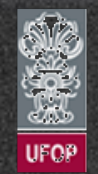

◆ | →

## View

### - Características

- ✓ Button e ImageButton
  - Exemplo AppNum41:

```
ImageButton botaoImagem2 = (ImageButton)findViewById(R.id.img2);
    botaoImagem2.setImageResource(R.drawable.smile2);
    botaoImagem2.setOnClickListener(new View.OnClickListener() {
        @Override
        public void onClick(View arg0) {
            Toast.makeText(MainActivity.this, "Imagem 2 OK", Toast.LENGTH_SHORT).show();
        }
    });
```

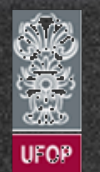

- Características
  - ✓ Button e ImageButton
    - Exemplo AppNum41:

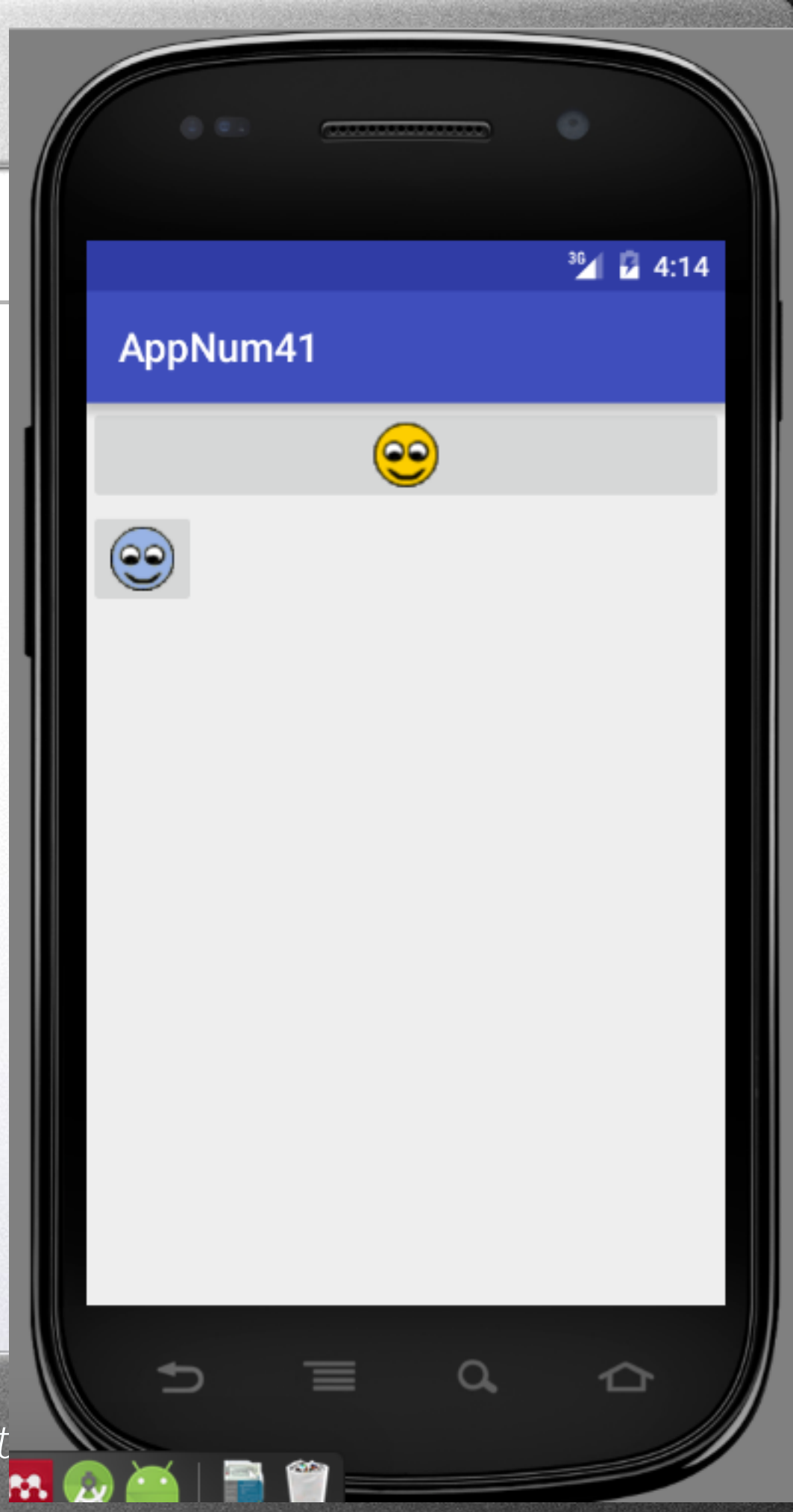

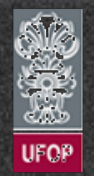

◆ | ◆

### View

### - Características

✓ CheckBox e ToggleButton

Um CheckBox é um elemento que armazena um valor booleano (true/false, ligado/desligado).

CheckBox pode ser criado no Android através da classe android.widget.CheckBox.

 Outra classe que pode ser utilizada para selecionar uma opção é a ToggleButton (android.widget.ToggleButton).

Ambos os componentes possuem o método isChecked() para verificação do estado corrente.

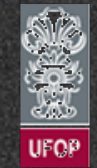

← | →

# View

### - Características

### ✓ CheckBox e ToggleButton

### Exemplo AppNum42:

```
<LinearLayout ... >
```

<TextView android:layout\_width="wrap\_content" android:layout\_height="wrap\_content" android:text="Exemplo de CheckBox e ToggleButton" />

```
<CheckBox android:id="@+id/check1"
android:layout_width="wrap_content" android:layout_height="wrap_content"
android:text="Check 1" />
```

```
<CheckBox android:id="@+id/check2"
style="?android:attr/starStyle"
android:layout_width="wrap_content" android:layout_height="wrap_content"
android:text="Check 2" />
```

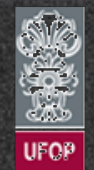

◆ | ◆

# View

### - Características

- ✓ CheckBox e ToggleButton
  - Exemplo AppNum42:

#### <TextView

android:layout\_width="wrap\_content"
android:layout\_height="wrap\_content"
android:text="ToggleButton exibe os textos Ligado ou Desligado..." />

```
<ToggleButton android:id="@+id/toggle"
android:layout_width="wrap_content" android:layout_height="wrap_content"
android:textOn="Ligado"
android:textOff="Desligado" />
```

```
<Button android:id="@+id/btOK"
android:layout_width="wrap_content" android:layout_height="wrap_content"
android:text="OK"/>
</LinearLayout>
```

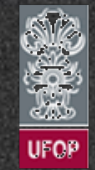

← | →

### View

- Características
  - ✓ CheckBox e ToggleButton
    - Exemplo AppNum42:
- public class MainActivity extends Activity {

```
@Override
protected void onCreate(Bundle savedInstanceState) {
    super.onCreate(savedInstanceState);
    setContentView(R.layout.activity_main);
```

```
final ToggleButton toggle = (ToggleButton)findViewById(R.id.toggle);
Button b = (Button)findViewById(R.id.bt0K);
b.setOnClickListener(new View.OnClickListener() {
    @Override
    public void onClick(View arg0) {
        boolean selecionado = toggle.isChecked();
        Toast.makeText(MainActivity.this, "Selecionado: "+selecionado, Toast.LENGTH_SHORT).show();
    }
});
```

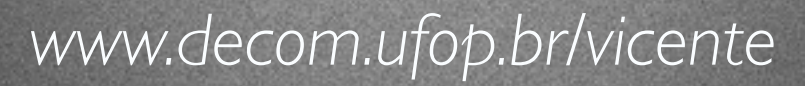

- Características
  - ✓ CheckBox e ToggleButton
    - Exemplo AppNum42:

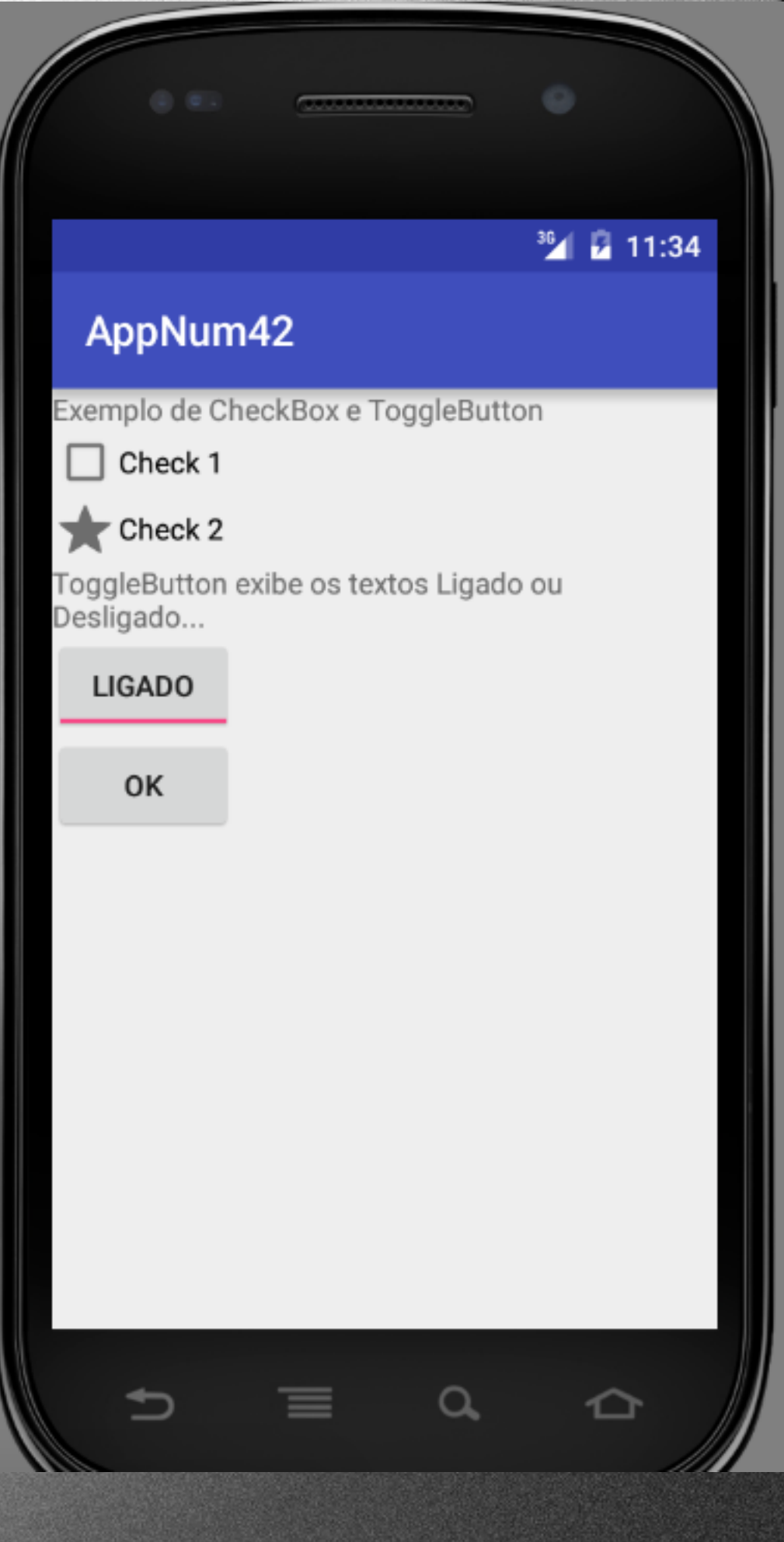

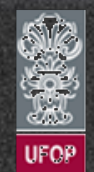

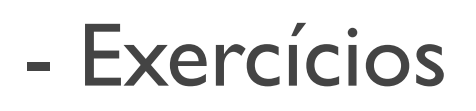

I 3) Início de ano, hora das compras de materiais escolares. Para facilitar a vida destes consumidores você resolveu criar uma aplicação para o cálculo do valor de todos os itens do material. Sua aplicação possuirá duas atividades:

a) Primeira atividade servirá de cadastro para os itens e valores que irão constar na lista de material escolar. Os possíveis são: lápis, caneta, lápis de cor, canetinha, folhas, tablet 7", notebook, giz de cera.

b) Os itens/valores cadastrados na atividade anterior serão exibidos na nova tela como uma lista de checkboxes/togglebuttons. Ao pressionar o botão finalizar o valor total deverá ser exibido na tela.

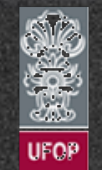

◆ | ◆

# View

- Características
  - ✓ RadioButton
    - ◆ Comum em ambientes web e desktop.

 Permite que o usuário selecione apenas uma das opções apresentadas por uma lista.

No Android, suportado através das classes android.widget.RadioGroup e android.widget.RadioButton.

✦ A classe RadioGroup define o grupo que contém a lista de opções, onde cada opção é apresentada por um RadioButton.

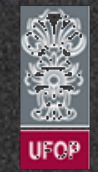

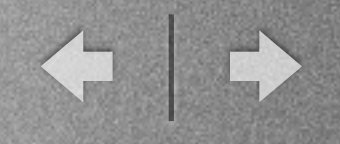

- Características
  - ✓ RadioButton

Exemplo AppNum43:

<LinearLayout ... >

<TextView android:layout\_width="wrap\_content" android:layout\_height="wrap\_content" android:text="Nome: " />

<EditText android:id="@+id/textNome" android:layout\_width="fill\_parent" android:layout\_height="wrap\_content" />

<TextView android:layout\_width="wrap\_content" android:layout\_height="wrap\_content" android:text="Concorda?" />
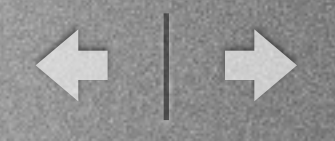

#### - Características

#### ✓ RadioButton

#### Exemplo AppNum43:

<RadioGroup android:layout\_width="fill\_parent" android:layout\_height="wrap\_content" android:orientation="horizontal" android:id="@+id/group1"> <RadioButton android:id="@+id/radioSim" android:layout\_width="wrap\_content" android:layout\_height="wrap\_content" android:text="Sim" android:checked="false"/>

<RadioButton android:id="@+id/radioNao"

android:layout\_width="wrap\_content" android:layout\_height="wrap\_content"
android:text="Nao" android:checked="false"/>

</RadioGroup>

<CheckBox android:id="@+id/checkReceberEmail"

android:layout\_width="wrap\_content" android:layout\_height="wrap\_content"
android:text="Receber e-mail?" />

```
<Button android:id="@+id/buttonEnviar"
android:layout_width="wrap_content" android:layout_height="wrap_content"
android:text="Enviar" />
</LinearLayout>
```

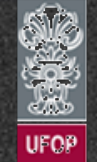

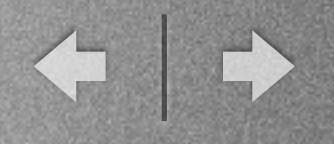

#### - Características

#### ✓ RadioButton

#### Exemplo AppNum43:

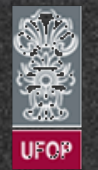

# View

#### - Características

#### ✓ RadioButton

#### Exemplo AppNum43:

```
if (sim) {
    Toast.makeText(MainActivity.this, "SIM Selecionado",
Toast.LENGTH_SHORT).show();
    }
    else {
        Toast.makeText(MainActivity.this, "NAO Selecionado",
Toast.LENGTH_SHORT).show();
    }
    });
```

final CheckBox check = (CheckBox)findViewById(R.id.checkReceberEmail);
check.setOnCheckedChangeListener(new CheckBox.OnCheckedChangeListener() {
 @Override
 public void onCheckedChanged(CompoundButton arg0, boolean arg1) {
 Toast.makeText(MainActivity.this, "Check: "+arg1, Toast.LENGTH\_SHORT).show();
 }
});

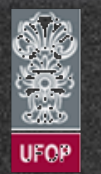

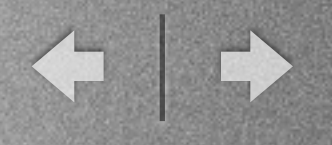

#### - Características

```
✓ RadioButton
```

});

Exemplo AppNum43:

```
Button b = (Button)findViewById(R.id.buttonEnviar);
b.setOnClickListener(new OnClickListener(){
```

```
@Override
public void onClick(View arg0) {
   Log.i("appNum38","CLICOU OK!");
   //Compara id do radioSim
   boolean concorda = R.id.radioSim == group.getCheckedRadioButtonId();
   boolean receberEmail = check.isChecked();
   StringBuffer sb = new StringBuffer();
   sb.append("Nome: ").append(textNome.getText())
        .append("\nReceber Email: ").append(receberEmail ? "Sim" : "Não")
        .append("\nConcorda: ").append(concorda ? "Sim" : "Não");
   Toast.makeText(MainActivity.this, sb.toString(),
Toast.LENGTH_SHORT).show();
  }
}
```

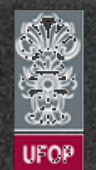

- Características
  - ✓ RadioButton

|                           |            |       | ³ <b>½ 🖥</b> 11:54 |
|---------------------------|------------|-------|--------------------|
|                           | AppNum4    | 43    |                    |
|                           | Nome:      |       |                    |
|                           | Vicente Am | orim  |                    |
|                           | Concorda?  |       |                    |
|                           | Sim () N   | 80    |                    |
|                           | Receber e- | mail? |                    |
|                           | ENVIAR     |       |                    |
|                           |            |       |                    |
|                           |            |       |                    |
|                           |            |       |                    |
|                           |            |       |                    |
|                           |            |       |                    |
|                           |            |       |                    |
|                           |            |       |                    |
|                           |            |       |                    |
|                           |            |       |                    |
|                           | ⇒          | ≡ α,  |                    |
| www.decom.ufop.br/vicente | 9          |       |                    |

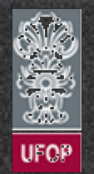

# View

- Características
  - ✓ Spinner

✦ Utilizado para criar um combo com opções na tela.

- ✦ Equivalente à tag <select> do html.
- No Android, suportado através das classes android.widget.Spinner e android.widget.SpinnerAdapter.

 Lista de elementos a ser exibida é definida através de um adapter (SpinnerAdapter).

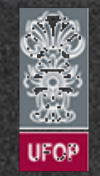

← | →

# View

#### - Características

#### ✓ Spinner

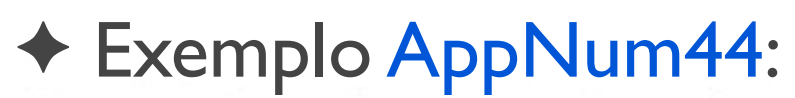

<LinearLayout xmlns:android="http://schemas.android.com/apk/res/android" xmlns:tools="http://schemas.android.com/tools" android:layout\_width="match\_parent" android:layout\_height="match\_parent" android:orientation="vertical" >

<TextView

android:layout\_width="match\_parent" android:layout\_height="wrap\_content"
android:text="Selecione uma opção: " />

<Spinner android:id="@+id/comboPlanetas"
 android:layout\_width="match\_parent" android:layout\_height="wrap\_content"
 android:drawSelectorOnTop="true" android:prompt="@string/texto\_combo" />

<TextView android:id="@+id/selectedPlanet" android:layout\_width="match\_parent" android:layout\_height="wrap\_content" /> </LinearLayout>

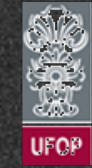

← | →

## View

- Características
  - ✓ Spinner
    - Exemplo AppNum44:

```
public class MainActivity extends AppCompatActivity {
    private String[] planetas = {"Mercurio", "Venus", "Terra", "Marte", "Jupiter", "Saturno",
"Netuno", "Plutao"};
    private int[] imagens = {R.drawable.mercurio, R.drawable.venus, R.drawable.terra,
R.drawable.marte,
    R.drawable.jupiter, R.drawable.saturno, R.drawable.netuno, R.drawable.plutao};
```

```
@Override
protected void onCreate(Bundle savedInstanceState) {
    super.onCreate(savedInstanceState);
    setContentView(R.layout.activity_main);
```

```
final ImageView imagem = (ImageView) findViewById(R.id.img);
final Spinner combo = (Spinner) findViewById(R.id.comboPlanetas);
```

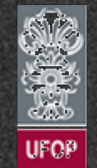

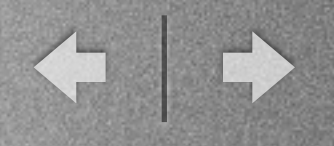

#### - Características

✓ Spinner

Exemplo AppNum44:

```
ArrayAdapter<String> adaptador = new ArrayAdapter<String>(this,
android.R.layout.simple_spinner_item, planetas);
adaptador.setDropDownViewResource(android.R.layout.simple_spinner_item);
combo.setAdapter(adaptador);
```

combo.setOnItemSelectedListener(new AdapterView.OnItemSelectedListener() {

```
@Override
public void onItemSelected(AdapterView<?> arg0, View arg1, int arg2, long arg3) {
    imagem.setImageResource(imagens[arg2]);
}
@Override
public void onNothingSelected(AdapterView<?> arg0) {
});
```

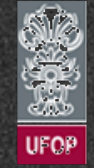

- Características
  - ✓ Spinner

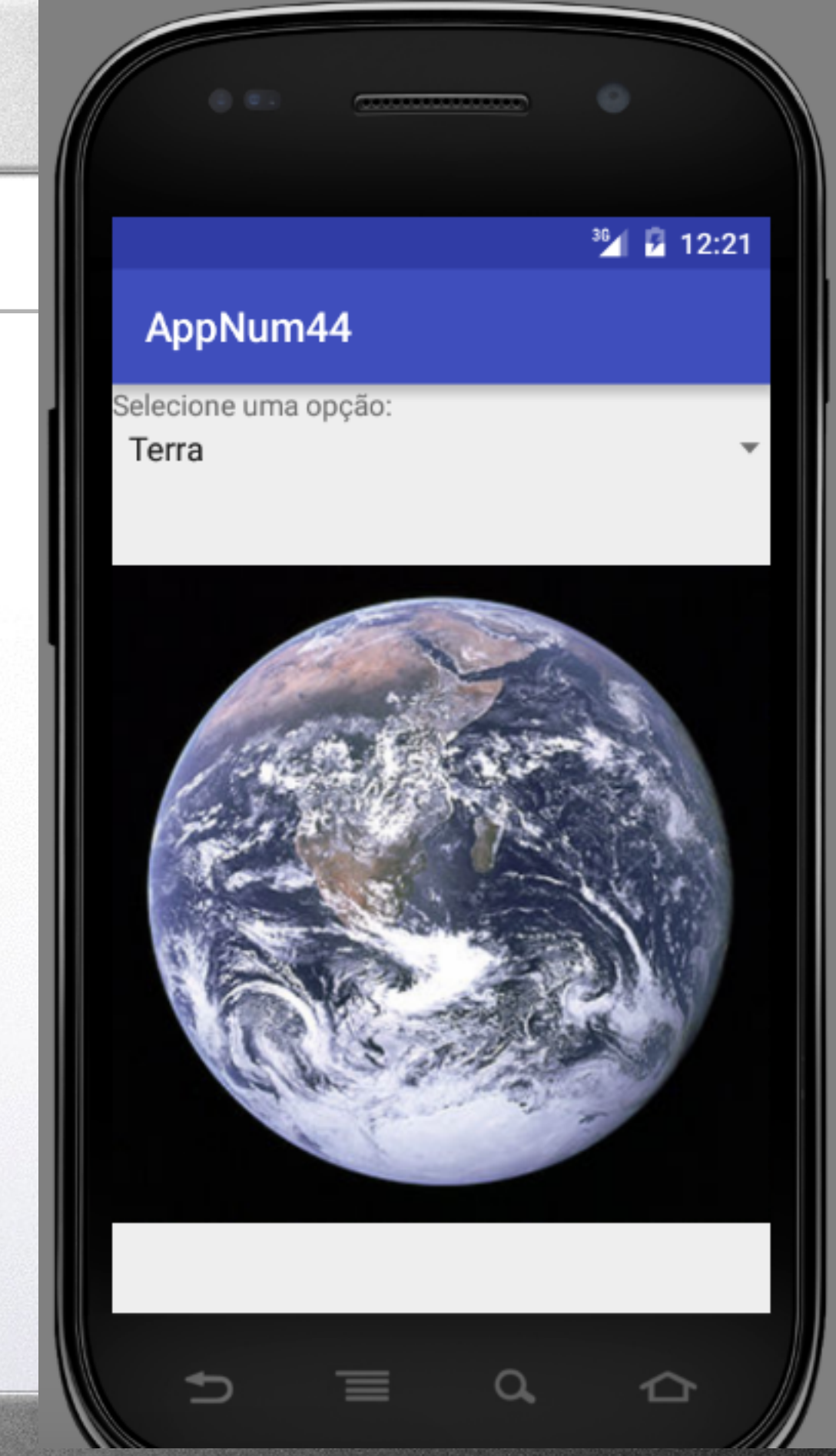

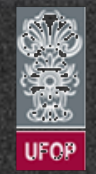

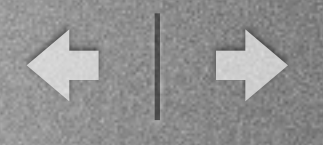

#### - Características

#### ✓ Spinner

 Para se obter o item selecionado do Spinner, basta utilizar um dos seguintes métodos:

| Método                            | Descrição                                                                            |  |
|-----------------------------------|--------------------------------------------------------------------------------------|--|
| Object getSelectedItem()          | Retorna o item selecionado.                                                          |  |
| long getSelectedItem()            | Retorna o id do objeto selecionado.                                                  |  |
| int<br>getSelectedItemPosition(). | Retorna a posição do item selecionado. Equivalente ao array fornecido<br>ao Spinner. |  |

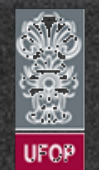

# View

#### - Características

#### ✓ Spinner

Ao se criar o ArrayAdapter foi utilizado um recurso nativo android.R.layout.simple\_spinner\_item.

+ Entretanto, é possível trocá-lo para outro padrão. Exemplo:

adaptador.setDropDownViewResource(android.R.layout.simple\_spinner\_dropdown\_item);

✦ Um *layout* totalmente customizado pode ainda ser criado baseando-se no nativo fornecido pela plataforma.

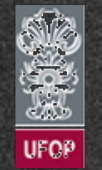

- Características

## ✓ Spinner

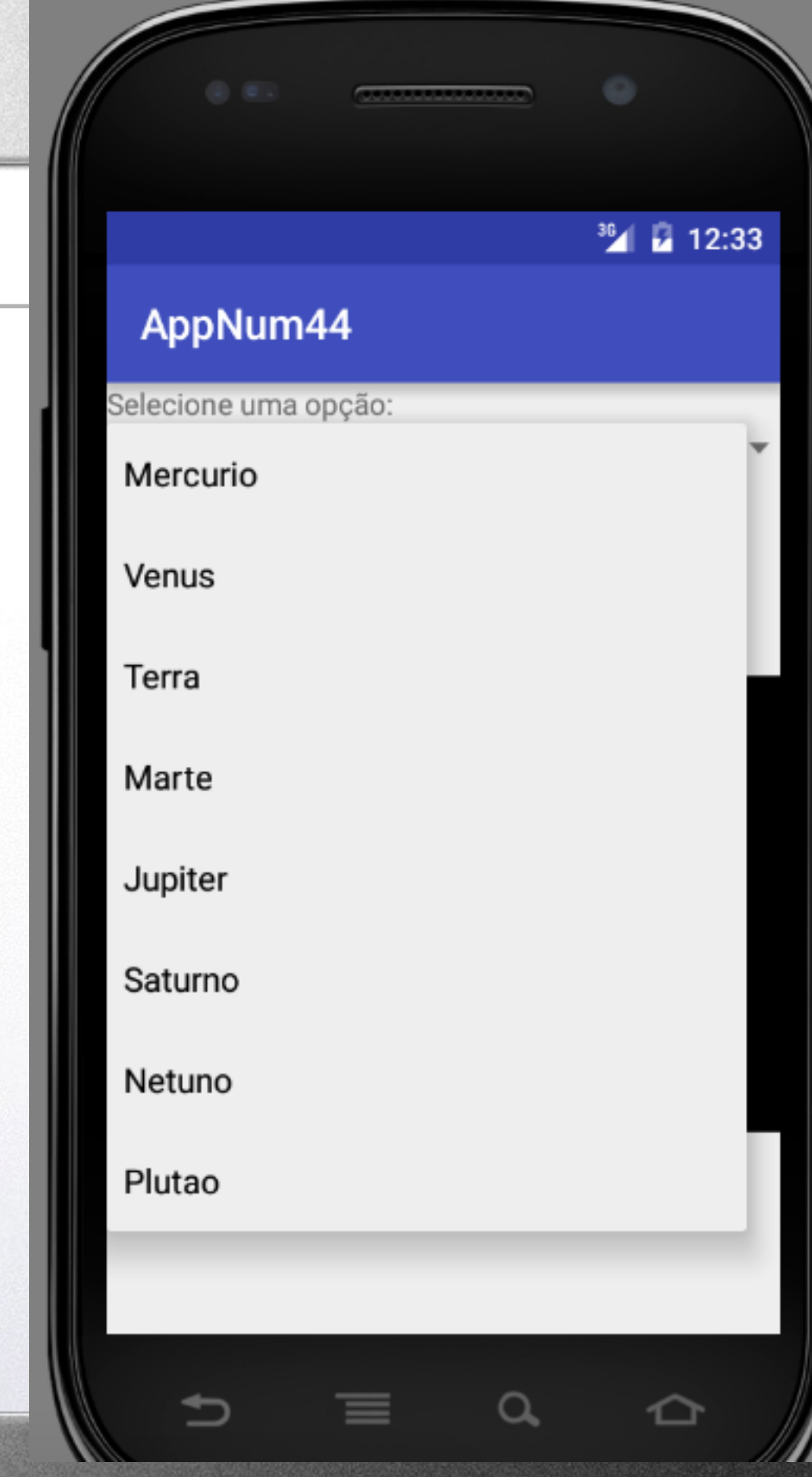

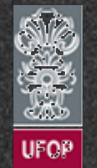

# View

- Características
  - ✓ ProgressDialog

Normalmente, em aplicações com alguma tarefa/processamento mais demorado, deve ser provido ao usuário algum feedback do que está ocorrendo.

 No Android já existe uma classe especial para feedback de ações aos usuários.

✦ A classe android.app.ProgressDialog fornece as primitivas para implementação de uma janela de espera.

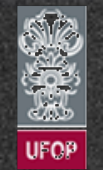

# View

- Características
  - ✓ ProgressDialog

✦ A janela de espera é exibida pelo Android com a mensagem selecionada e uma animação.

✦ A janela ficará aberta por um tempo indeterminado até que o método dismiss() seja chamado para finalizá-la.

✦ Tal janela é extremamente útil principalmente em aplicações que executam requisições assíncronas à serviços externos a app.

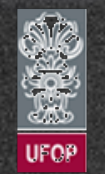

◆ | →

# View

- Características
  - ✓ ProgressDialog
    - Exemplo AppNum45:

<LinearLayout ... >

#### Permissão de acesso a internet no AndroidManifest.xml:

<uses-permission android:name="android.permission.INTERNET"/>

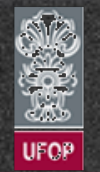

◆ | →

## View

#### - Características

```
✓ ProgressDialog
```

Exemplo AppNum45:

public class MainActivity extends AppCompatActivity {

```
private static final String URL_img = "http://3.bp.blogspot.com/-hHz3vGo9ZGM/TZ2qv-IYIDI/
AAAAAAAADqg/C9ZpsvXZdyU/s1600/apexwallpaper_android-wallpaper11-795482.png";
    private ProgressDialog dialog;
```

```
@Override
protected void onCreate(Bundle savedInstanceState) {
    super.onCreate(savedInstanceState);
    setContentView(R.layout.activity_main);
```

```
//Abre janela com barra de progresso
dialog = ProgressDialog.show(this, "Exemplo", "Buscando imagem, por favor aguarde...", false,
downloadImagem(URL_img);
}
```

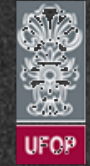

← | →

## View

#### - Características

```
✓ ProgressDialog
     Exemplo AppNum45:
private void downloadImagem(final String urlImg) {
   new Thread() {
       @Override
       public void run() {
           try {
               //Download da imagem
               URL url = new URL(urlImg);
               InputStream is = url.openStream();
               //Converte o InputStream do Java para Bitmap
               final Bitmap image = BitmapFactory.decodeStream(is);
               is.close();
               //Atualiza a tela
               atualizaTela(image);
           }catch(MalformedURLException e) {
               Log.e("APPNUM45","Erro ao fazer download. URL inválida."+e.getMessage());
           } catch (IOException e) {
               e.printStackTrace();
           }
   }.start();
```

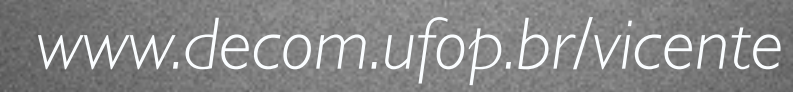

## View

- Características
  - ✓ ProgressDialog
    - Exemplo AppNum45:

```
private void atualizaTela(final Bitmap imagem) {
    //Trocar por handler() se precisar fazer
    // alguma manipulação durante o download
    runOnUiThread(new Runnable() {
        @Override
        public void run() {
            //Fecha a janela de progresso
            dialog.dismiss();
            ImageView imgView = (ImageView)findViewById(R.id.img);
            imgView.setImageBitmap(imagem);
        }
    });
}
```

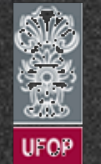

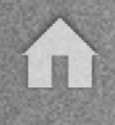

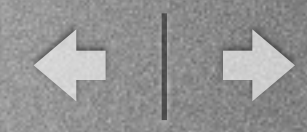

#### <sup>36</sup> 12:50 36\_ 2 6:07 View 🟮 appNum40 AppNum45 - Características ✓ ProgressDialog Exemplo AppNum45: Exemplo Buscando imagem, por favor CIOECUD aguarde...

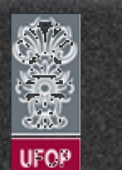

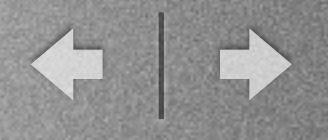

- Exercício

14) Criar uma aplicação que contenha um Spinner para a seleção de imagens a serem baixadas pela internet.

 Cada item do spinner deve ser o nome de um clube de futebol diferente.
 Quando ocorrer a seleção pelo usuário, a app deve baixar o escudo e exibí-lo no campo apropriado.

Obs.: Utilize as imagens dos escudos disponíveis no site da disciplina.

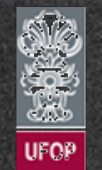

◆ | →

# View

- Características
  - ✓ ProgressBar
    - ✦ Utilizada para exibir uma barra de progresso na tela.
    - Disponibilizada através da classe android.widget.ProgressBar.
    - Pode ser indeterminada ou não. Resultado: Necessário ou não o incremento da barra de progresso.
    - Permite fornecer ao usuário um feedback do quanto da tarefa está pronto.
    - Para atualizar a barra de progresso, utiliza-se o método setProgress(valor).

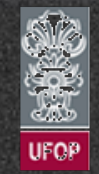

← | →

# View

#### - Características

#### ✓ ProgressBar

Exemplo AppNum46:

#### <LinearLayout ... >

<TextView

android:layout\_width="wrap\_content" android:layout\_height="wrap\_content"
android:text="Barra de Progresso" />

<ProgressBar android:id="@+id/barraProgresso" style="?android:attr/progressBarStyleHorizontal" android:layout\_width="200dip" android:layout\_height="wrap\_content" android:max="100"/>

```
<Button android:id="@+id/btOK"
android:layout_width="wrap_content" android:layout_height="wrap_content"
android:text="Simular Tarefa"/>
</LinearLayout>
```

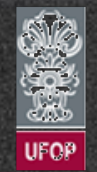

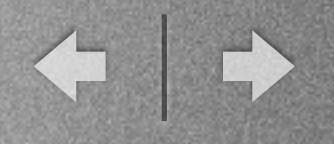

#### - Características

✓ ProgressBar

Exemplo AppNum46:

public class MainActivity extends AppCompatActivity {

```
private static final int MAXIMO = 100;
private static final int THREAD_SLEEP = 200;
private static final String CATEGORIA = "CEA436";
private ProgressBar mProgress;
private int progresso = 0;
```

@Override
protected void onCreate(Bundle savedInstanceState) {
 super.onCreate(savedInstanceState);
 setContentView(R.layout.activity\_main);

```
mProgress = (ProgressBar) findViewById(R.id.barraProgresso);
Button b = (Button) findViewById(R.id.btOK);
b.setOnClickListener(new Button.OnClickListener() {
```

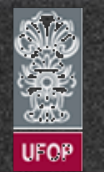

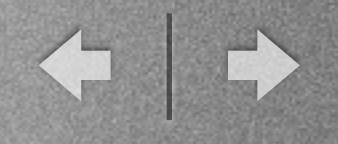

- Características

```
✓ ProgressBar
     Exemplo AppNum46:
                 @Override
                  public void onClick(View arg0) {
                     new Thread(new Runnable() {
                         public void run() {
                             while (progresso < MAXIMO) {</pre>
                                 simularTarefa();
                                 //Atualiza a barra de progresso
                                 runOnUiThread(new Runnable() {
                                     @Override
                                     public void run() {
                                         Log.d(CATEGORIA,">> Progresso = "+progresso);
                                         mProgress.setProgress(progresso);
                                     }
                                 });
                             }
                             Log.i(CATEGORIA, "FIM!!");
                         }
                     }).start();
                 }
             });
         }
```

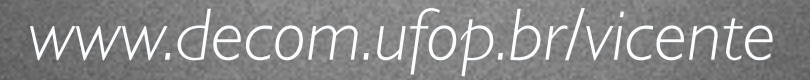

← | →

# View

- Características
  - ✓ ProgressBar
    - Exemplo AppNum46:

```
private void simularTarefa() {
    progresso++;
    try {
        Thread.sleep(THREAD_SLEEP);
    }catch(InterruptedException e) {
        e.printStackTrace();
    }
}
```

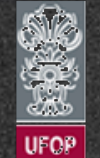

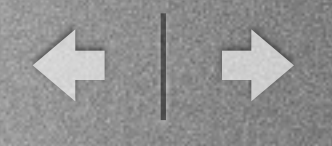

<sup>36</sup>/ 🛛 6:40

## View

- Características
  - ✓ ProgressBar
    - Exemplo AppNum46:

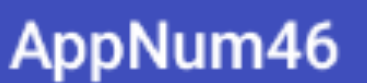

Barra de Progresso

SIMULAR TAREFA

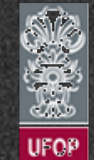

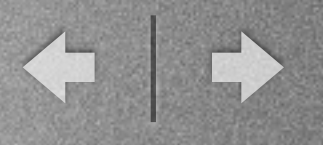

- Características
  - ✓ ProgressBar
    - ◆ Uma thread é criada para simular o processamento (sleep 200ms).

Valor máximo da barra é definido através do atributo android:max="100".

ProgressDialog é uma janela, enquanto que ProgressBar é um widget da subclasse View.

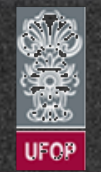

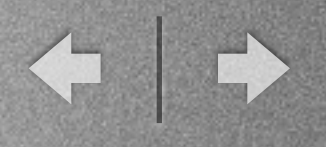

- Características

#### ✓ AlertDialog

 Algumas vezes aplicações precisam informar seu estado interno aos usuários.

✦ A comunicação de tais estados pode ser feita através de uma janela de diálogo.

No Android, a classe android.app.AlertDialog é utilizada para o suporte a tal funcionalidade.

◆Várias opções de customização são disponibilizadas pelo Android.

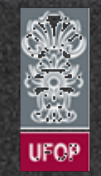

← | →

# View

#### - Características

- ✓ AlertDialog
  - Exemplo AppNum47:

<LinearLayout xmlns:android="http://schemas.android.com/apk/res/android" xmlns:tools="http://schemas.android.com/tools" android:layout\_width="match\_parent" android:layout\_height="match\_parent" android:orientation="vertical" >

```
<Button android:id="@+id/bt"
android:layout_width="fill_parent"
android:layout_height="wrap_content"
android:text="Teste Alerta!" />
</LinearLayout>
```

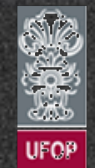

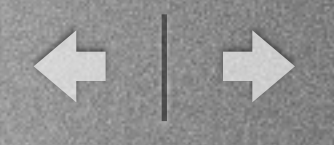

#### - Características

#### ✓ AlertDialog

#### Exemplo AppNum47:

});

```
public class MainActivity extends Activity {
    @Override
    protected void onCreate(Bundle savedInstanceState) {
        super.onCreate(savedInstanceState);
        setContentView(R.layout.activity_main);
```

```
Button bt = (Button)findViewById(R.id.bt);
bt.setOnClickListener(new OnClickListener() {
    public void onClick(View v) {
        AlertDialog.Builder alerta = new AlertDialog.Builder(MainActivity.this);
        alerta.setIcon(R.drawable.smiley2);
        alerta.setTitle("Título 1");
        alerta.setMessage("Por favor, escolha sim ou não, obrigado.");
        alerta.setMessage("Por favor, escolha sim ou não, obrigado.");
        alerta.setPositiveButton("Sim", new DialogInterface.OnClickListener() {
           @Override
           public void onClick(DialogInterface arg0, int arg1) {
               Toast.makeText(MainActivity.this, "Sim!", Toast.LENGTH_SHORT).show();
            }
        }
    }
}
```

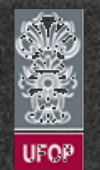

← | →

# View

- Características
  - ✓ AlertDialog
    - Exemplo AppNum47:

```
alerta.setNegativeButton("Não", new DialogInterface.OnClickListener() {
    @Override
    public void onClick(DialogInterface arg0, int arg1) {
        Toast.makeText(MainActivity.this, "Não!",
        Toast.LENGTH_SHORT).show();
        }
    });
    alerta.show();
    }
});
```

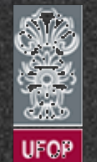

}

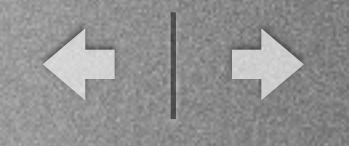

³🖌 🖥 6:58

## View

- Características
  - ✓ AlertDialog
    - Exemplo AppNum47:

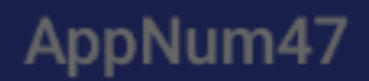

**TESTE ALERTA!** 

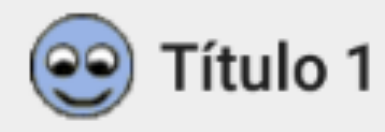

Por favor, escolha sim ou não, obrigado.

NÃO SIM

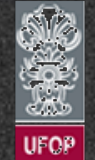

View

- Características
  - ✓ ListView
    - ListActivity implementa internamente uma ListView.
    - Em uma ListActivity, o método setContentView(view) é chamado implicitamente.
    - Problema: ListView do ListActivity ocupa todo o layout da tela e não sobra espaço para outros componentes.
    - ◆ Solução: Uso do ListView em uma activity normal.

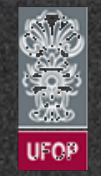

## View

#### - Características

#### ✓ ListView

#### Exemplo AppNum48: activity\_main.xml

<LinearLayout xmlns:android="http://schemas.android.com/apk/res/android"
 xmlns:tools="http://schemas.android.com/tools"
 android:layout\_width="match\_parent"
 android:layout\_height="match\_parent"
 android:orientation="vertical"
 tools:context="com.cea436.appnum48.MainActivity">

<ListView android:id="@+id/listview" android:layout\_height="0dp" android:layout\_width="match\_parent" android:layout\_weight="1" android:layout\_margin="10dp"/>

<View android:layout\_width="match\_parent" android:layout\_height="20dp" android:background="@color/colorPrimary"/>

</LinearLayout>

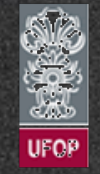

## View

#### - Características

✓ ListView

Exemplo AppNum48: simple\_adapter.xml

<LinearLayout xmlns:android="http://schemas.android.com/apk/res/android"
 android:orientation="vertical" android:layout\_width="match\_parent"
 android:layout\_height="match\_parent">

<TextView android:id="@+id/text" android:layout\_width="wrap\_content" android:layout\_height="50dp" />

</LinearLayout>

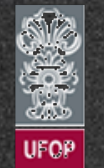
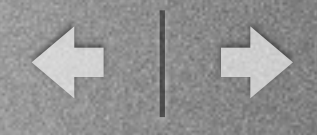

- Características
  - ✓ ListView
    - Exemplo AppNum48:
       SimpleAdapter.java

```
public class SimpleAdapter extends BaseAdapter
{
    private String[] planetas = new String[]
{"Mercurio", "Venus", "Terra", "Marte",
"Jupiter", "Saturno", "Urano",
"Netuno", "Plutao"};
    private Context context;
    public SimpleAdapter(Context context) {
        super();
        this.context = context;
    }
    @Override
    public int getCount() {
        return planetas.length;
    }
    @Override
    public Object getItem(int i) {
        return planetas[i];
    }
   @Override
    public long getItemId(int i) {
        return i;
    }
```

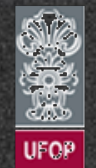

### View

### - Características

✓ ListView

Exemplo AppNum48:
 SimpleAdapter.java

```
@Override
public View getView(int i, View view, ViewGroup viewGroup) {
    String planeta = planetas[i];
    TextView t = new TextView(context);

    float dip = 50;
    //Densidade da tela
    float densidade =
context.getResources().getDisplayMetrics().density;
    int px = (int) (dip * densidade + 0.5f);
    t.setHeight(px);
    t.setText(planeta);
    return t;
    }
}
```

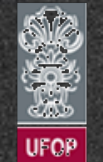

← | →

### View

#### - Características

✓ ListView

Exemplo AppNum48: MainActivity.java

public class MainActivity extends AppCompatActivity implements AdapterView.OnItemClickListener{

```
private static final String TAG = "CEA436";
private ListView listView;
```

```
@Override
protected void onCreate(Bundle savedInstanceState) {
    super.onCreate(savedInstanceState);
    setContentView(R.layout.activity_main);
```

```
//ListView
listView = (ListView) findViewById(R.id.listview);
listView.setAdapter(new SimpleAdapter(this));
listView.setOnItemClickListener(this);
```

}

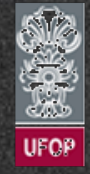

◆ | →

### View

#### - Características

#### ✓ ListView

Exemplo AppNum48: MainActivity.java

```
@Override
public void onItemClick(AdapterView<?> adapterView, View view, int i, long l) {
    //Notifica o objeto selecionado
    String s = (String) adapterView.getAdapter().getItem(i);
    Toast.makeText(this, "Texto selecionado: "+s+", posicao: "+i,Toast.LENGTH_SHORT).show();
}
```

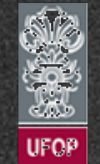

}

- Características
  - ✓ ListView
    - Exemplo AppNum48

#### <sup>36</sup>/ 2 7:35

# AppNum48 Mercurio Venus Terra Marte Jupiter Saturno Urano Netuno www.decom.ufop.br/vicer

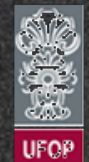

### View

#### - Características

✓ ListView com adapter customizado

◆ Os adapters utilizados no ListView podem ser customizados de acordo com a necessidade da aplicação.

 No próximo exemplo a lista de planetas será composta também por itens visuais.

 Modificações são primordialmente feitas no adapter da classe para refletir as necessidades.

Ainda, é utilizado também o conceito de LayoutInflater como padronização do layout a ser apresentado na tela.

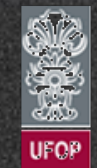

← | →

### View

#### - Características

#### ✓ ListView

#### Exemplo AppNum49: adapter\_planeta.xml

<LinearLayout xmlns:android="http://schemas.android.com/apk/res/android"
 android:orientation="horizontal" android:layout\_width="match\_parent"
 android:layout\_height="?android:attr/listPreferredItemHeight"
 android:gravity="center\_vertical">

#### <!-- Planeta imagem -->

<ImageView android:id="@+id/imgPlaneta"
android:layout\_width="0dp" android:layout\_height="wrap\_content"
android:layout\_weight="3" android:src="@drawable/terra"/>

### <!-- Planeta nome --> <TextView android:id="@+id/tNomePlaneta"</pre>

android:layout\_width="0dp" android:layout\_height="wrap\_content" android:layout\_weight="7" android:layout\_marginLeft="10dp" android:textColor="#000000"/> </LinearLayout>

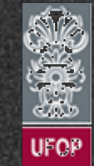

### View

#### - Características

✓ ListView

Exemplo AppNum49: activity\_main.xml

<LinearLayout xmlns:android="http://schemas.android.com/apk/res/android"
 xmlns:tools="http://schemas.android.com/tools"
 android:layout\_width="match\_parent"
 android:layout\_height="match\_parent"
 android:orientation="vertical"
 tools:context="com.cea436.appnum49.MainActivity">

```
<ListView android:id="@+id/listview"
android:layout_width="match_parent"
android:layout_height="0dp" android:layout_weight="1" android:layout_margin="10dp"/>
```

</LinearLayout>

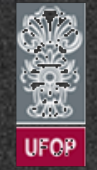

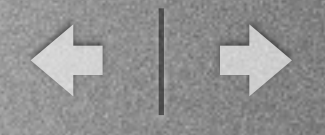

- Características public class Planeta { public String nome; public int img; //Referencia para imagem em R.drawable.xxx ✓ ListView public Planeta(String nome, int img) { this.nome = nome; Exemplo AppNum49: this.img = img; Planeta.java } public static List<Planeta> getPlanetas() { List<Planeta> planetas = new ArrayList<Planeta>(); planetas.add(new Planeta("Mercurio", R.drawable.mercurio)): planetas.add(new Planeta("Venus", R.drawable.venus)); planetas.add(new Planeta("Terra", R.drawable.terra)); planetas.add(new Planeta("Marte", R.drawable.marte)); planetas.add(new Planeta("Jupiter", R.drawable.jupiter)); planetas.add(new Planeta("Saturno", R.drawable.saturno)); planetas.add(new Planeta("Netuno", R.drawable.netuno)); planetas.add(new Planeta("Plutao", R.drawable.plutao)); return planetas;

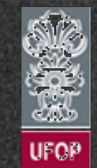

www.decom.ufop.br/vicente

}

}

#### - Características

- ✓ ListView
  - Exemplo AppNum49:
     PlanetaAdapter.java

```
public class PlanetaAdapter extends BaseAdapter {
    private final Context context;
    private final List<Planeta> planetas;
```

```
public PlanetaAdapter(Context context,
List<Planeta> planetas) {
    this.context = context;
    this.planetas = planetas;
  }
```

```
@Override
public int getCount() {
    return planetas != null ? planetas.size() : 0;
}
```

```
@Override
public Object getItem(int i) {
    return planetas.get(i);
}
```

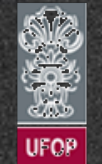

### View

### - Características

✓ ListView

Exemplo AppNum49:
 PlanetaAdapter.java

```
@Override
    public long getItemId(int i) {
        return i;
    }
    @Override
    public View getView(int i, View view, ViewGroup
viewGroup_parent) {
        //Infla a view
        View newView =
LayoutInflater.from(context).inflate(R.layout.adapter_planeta,
viewGroup parent, false);
        //Busca as views que precisa atualiar
        TextView t = (TextView)
newView.findViewById(R.id.tNomePlaneta);
        ImageView img = (ImageView)
newView.findViewById(R.id.imgPlaneta);
        //Atualiza os valores das views
        Planeta planeta = planetas.get(i);
        t.setText(planeta.nome);
        img.setImageResource(planeta.img);
        return newView;
    }
```

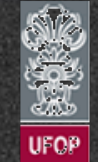

www.decom.ufop.br/vicente

}

### View

#### - Características

```
✓ ListView
```

#### Exemplo AppNum49: MainActivity.java

```
public class MainActivity extends AppCompatActivity implements AdapterView.OnItemClickListener {
    protected static final String TAG = "CEA436";
    private ListView listView;
    private List<Planeta> planetas;
```

```
@Override
protected void onCreate(Bundle savedInstanceState) {
    super.onCreate(savedInstanceState);
    setContentView(R.layout.activity_main);
```

```
listView = (ListView) findViewById(R.id.listview);
planetas = Planeta.getPlanetas();
listView.setAdapter(new PlanetaAdapter(this, planetas));
listView.setOnItemClickListener(this);
```

```
@Override
```

}

}

```
public void onItemClick(AdapterView<?> adapterView, View view, int i, long l) {
    Planeta p = this.planetas.get(i);
    Toast.makeText(this,"Planeta: "+p.nome, Toast.LENGTH_SHORT).show();
}
```

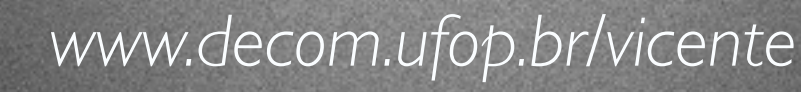

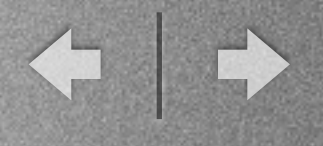

- Características
  - ✓ ListView
    - Exemplo AppNum49

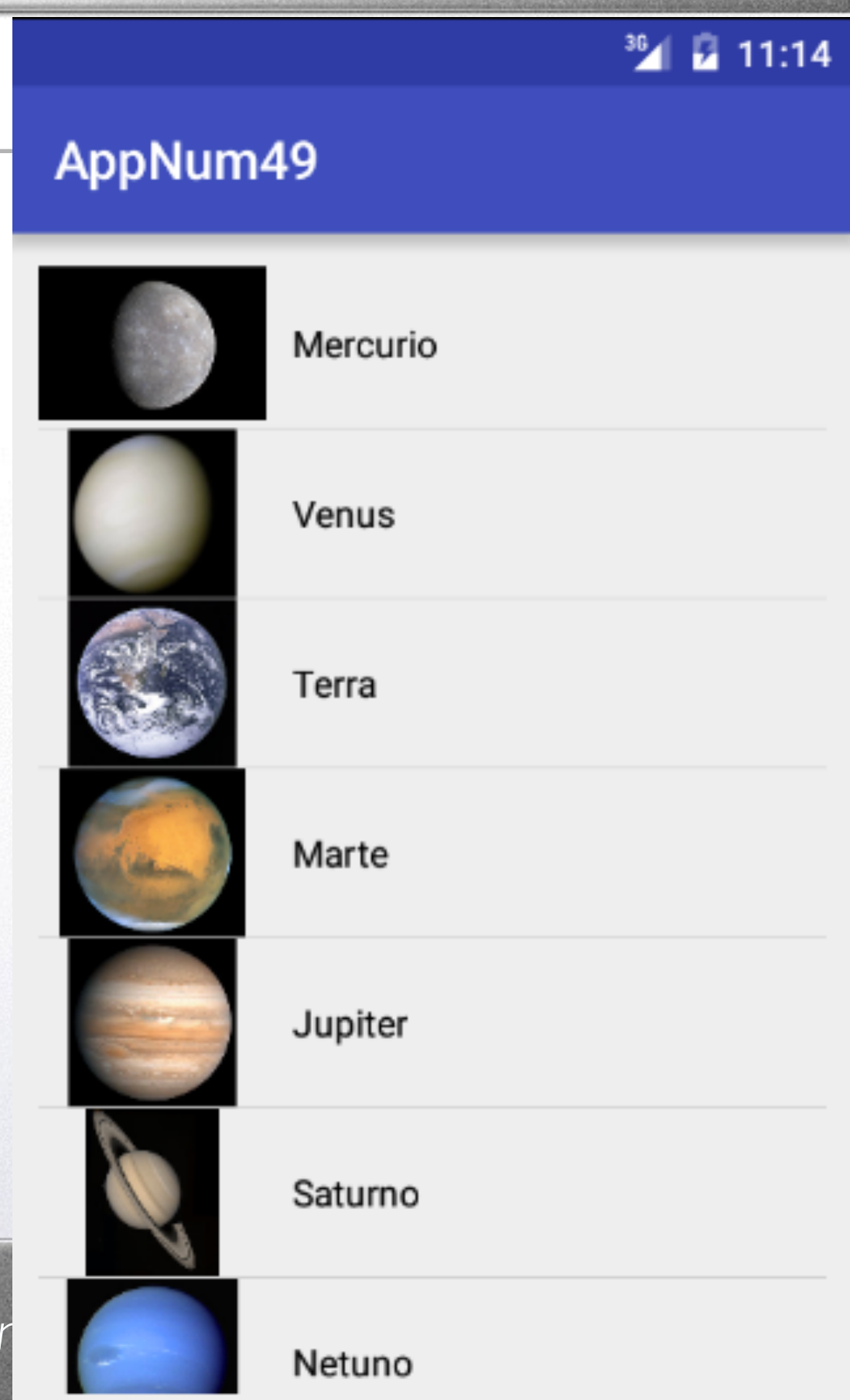

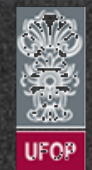

### - Características

#### ✓ GridView

Implementado pela classe android.widget.GridView.

 Utilizado para exibir os componentes em formato de grid com linhas e colunas.

 É comumente utilizado para exibição de várias imagens como em um álbum de fotos.

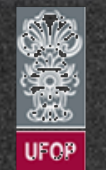

### View

- Características
  - ✓ GridView

Exemplo AppNum50: adapter\_imagem.xml

<LinearLayout xmlns:android="http://schemas.android.com/apk/res/android" android:orientation="vertical" android:layout\_width="wrap\_content" android:layout\_height="wrap\_content">

<ImageView android:id="@+id/img"
android:layout\_width="wrap\_content"
android:layout\_height="wrap\_content" />
</LinearLayout>

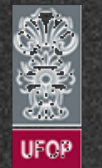

### View

#### - Características

#### ✓ GridView

#### Exemplo AppNum50: activity\_main.xml

<LinearLayout xmlns:android="http://schemas.android.com/apk/res/android"
 xmlns:tools="http://schemas.android.com/tools"
 android:layout\_width="match\_parent"
 android:layout\_height="match\_parent"
 android:padding="16dp"
 tools:context="com.cea436.appnum50.MainActivity"
 android:orientation="vertical">

<TextView android:layout\_width="wrap\_content" android:layout\_height="wrap\_content" android:text="Exemplod e GridView!" />

<GridView android:id="@+id/grid1"
android:layout\_width="match\_parent" android:layout\_height="match\_parent"
android:padding="10dip" android:gravity="center" android:verticalSpacing="10dip"
android:horizontalSpacing="10dip" android:numColumns="auto\_fit" android:columnWidth="40dip"/>
</LinearLayout>

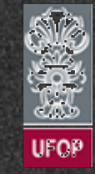

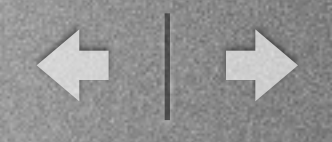

- Características
  - ✓ GridView
    - Exemplo AppNum50:
       ImagemAdapter.java

```
public class ImagemAdapter extends BaseAdapter {
    private Context ctx;
    private final int[] imagens;
    public ImagemAdapter(Context c, int[] imagens) {
        this.ctx = c;
        this.imagens = imagens;
    }
```

```
@Override
public int getCount() {
    return imagens.length;
}
```

```
@Override
public Object getItem(int i) {
    return imagens[i];
}
```

← | →

### View

- Características
  - ✓ GridView
    - Exemplo AppNum50: ImagemAdapter.java

```
@Override
public long getItemId(int i) {
    return i;
}
```

```
@Override
public View getView(int i, View view, ViewGroup viewGroup_parent) {
    View newView = LayoutInflater.from(this.ctx).inflate(R.layout.adapter_imagem,
viewGroup_parent, false);
    ImageView img = (ImageView) newView.findViewById(R.id.img);
    img.setImageResource(imagens[i]);
    return newView;
  }
}
```

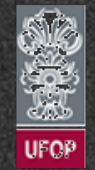

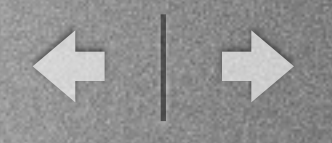

#### - Características

✓ GridView

}

#### Exemplo AppNum50: MainActivity.java

```
public class MainActivity extends AppCompatActivity {
```

```
private int[] imagens = {R.drawable.smile1, R.drawable.smile2,
R.drawable.smile1, R.drawable.smile2,
R.drawable.smile1, R.drawable.smile2,
R.drawable.smile1, R.drawable.smile2,
R.drawable.smile1, R.drawable.smile2};
```

@Override
protected void onCreate(Bundle savedInstanceState) {
 super.onCreate(savedInstanceState);
 setContentView(R.layout.activity\_main);

```
GridView grid = (GridView) findViewById(R.id.grid1);
grid.setOnItemClickListener(onGridViewitemClick());
//Informa adapter para preencher o GridView
grid.setAdapter(new ImagemAdapter(this,imagens));
```

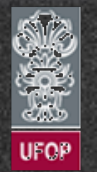

View

- Características
  - ✓ GridView
    - Exemplo AppNum50: MainActivity.java

```
private OnItemClickListener onGridViewitemClick() {
    return new OnItemClickListener() {
        public void onItemClick(AdapterView<?> parent, View v, int pos, long id) {
            Toast.makeText(MainActivity.this, "Imagem selecionada:
            "+pos,Toast.LENGTH_SHORT).show();
            }
        };
    }
}
```

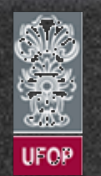

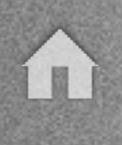

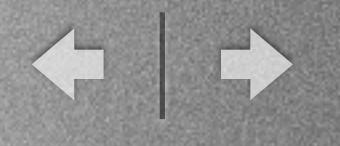

3 🖌 🖥 12:14

### View

- Características
  - ✓ GridView
    - Exemplo AppNum50

#### AppNum50

Exemplod e GridView!

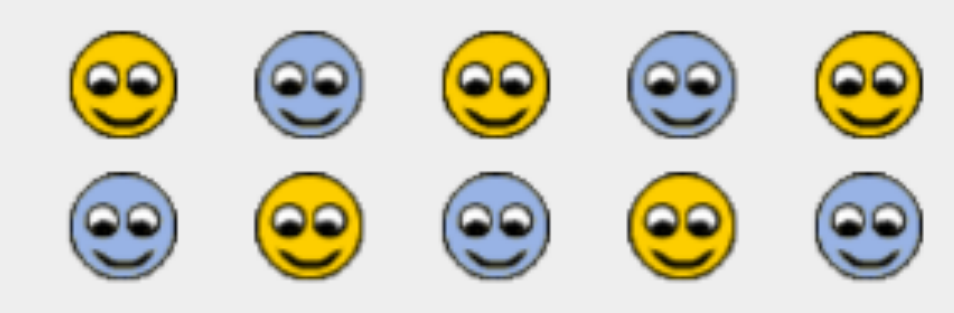

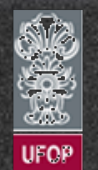

### View

### - Características

### ✓ ImageSwitcher

Implementado pela classe android.widget.ImageSwitcher.

 Utilizada para exibir uma imagem após a outra com uma animação.

Se baseia em implementações prontas da classe android.widget.ViewSwitcher.

 Para que funcione é necessário chamar o método setFactory(viewFactory) informando uma implementação de ViewFactory.

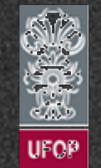

### View

### - Características

### ✓ ImageSwitcher

Implementação da interface ViewFactory obrigatoriamente deve conter o método makeView().

makeView() retorna uma View (imagem a ser exibida).

 No exemplo a seguir, a imagem é alterada sempre que o botão "Próxima" for clicado.

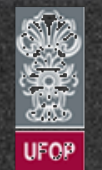

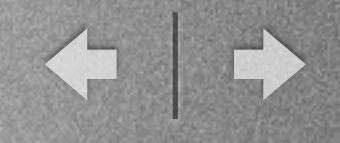

#### - Características

ImageSwitcher: Exemplo: AppNum51 - activity\_main.xml

<LinearLayout xmlns:android="http://schemas.android.com/apk/res/android"
 xmlns:tools="http://schemas.android.com/tools"
 android:layout\_width="match\_parent" android:layout\_height="match\_parent"
 android:orientation="vertical" android:padding="10dp"
 tools:context="com.cea436.appnum51.MainActivity">

```
<Button android:id="@+id/btProxima"
android:layout_width="wrap_content" android:layout_height="wrap_content"
android:text="@string/proxima"/>
```

```
</mageSwitcher android:id="@+id/imageSwitcher"
android:layout_width="match_parent" android:layout_height="match_parent"
android:layout_margin="10dp"/>
</LinearLayout>
```

UFOP

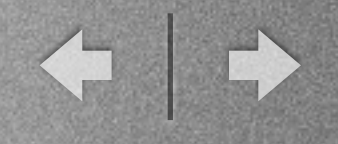

#### - Características

#### ✓ ImageSwitcher: Exemplo: AppNum51 - MainActivity.java

public class MainActivity extends AppCompatActivity {

```
private int[] imagens = {R.drawable.jupiter, R.drawable.plutao, R.drawable.netuno,
R.drawable.saturno, R.drawable.marte, R.drawable.mercurio,
R.drawable.terra, R.drawable.venus};
```

```
private ImageSwitcher imageSwitcher;
private int idx = 0;
```

@Override
protected void onCreate(Bundle savedInstanceState) {
 super.onCreate(savedInstanceState);
 setContentView(R.layout.activity\_main);

```
//Configura o imageswitcher e seus efeitos
imageSwitcher = (ImageSwitcher) findViewById(R.id.imageSwitcher);
imageSwitcher.setFactory(new ImageSwitcher.ViewFactory() {
```

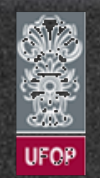

. . .

| - Características                                                                                                    | //Quando imageSwitcher é chamado, makeView tb é invocado<br>@Override                                                                                                    |  |
|----------------------------------------------------------------------------------------------------|----------------------------------------------------------------------------------------------------|--|
| <ul> <li>✓ ImageSwitche</li> <li>Exemplo:</li> <li>AppNum51 -</li> <li>MainActivity.jav</li> </ul>                                                                                                    | <pre>public View makeView() {     ImageView img = new ImageView(getBaseContext());     img.setScaleType(ImageView.ScaleType.FIT_CENTER);     img.setLayoutParams(new ImageSwitcher.LayoutParams(ViewGroup.LayoutParams.MATCH_PARENT, ViewGroup.LayoutParams.MATCH_PARENT));     return img;     }     a });</pre> |  |
| <pre>//Configurando as animações<br/>imageSwitcher.setInAnimation(AnimationUtils.loadAnimation(this,<br/>android.R.anim.fade_in));<br/>imageSwitcher.setOutAnimation(AnimationUtils.loadAnimation(this,android.R.anim<br/>.fade_out));<br/>Button btProxima = (Button) findViewById(R.id.btProxima);<br/>btProxima.setOnClickListener(new View.OnClickListener() {<br/>@Override<br/>public void onClick(View view) {<br/>if (idx == imagens.length) {<br/>idx = 0;<br/>}<br/>imageSwitcher.setImageResource(imagens[idx++]);<br/>});</pre> |                                                                                                    |  |

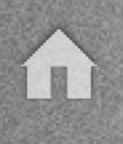

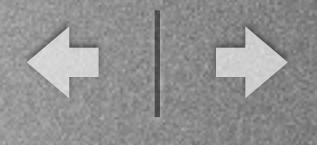

36 😼 🕹 38:45

### View

- Características
  - ✓ ImageSwitcher: Exemplo: AppNum51

#### AppNum51

PRÓXIMA

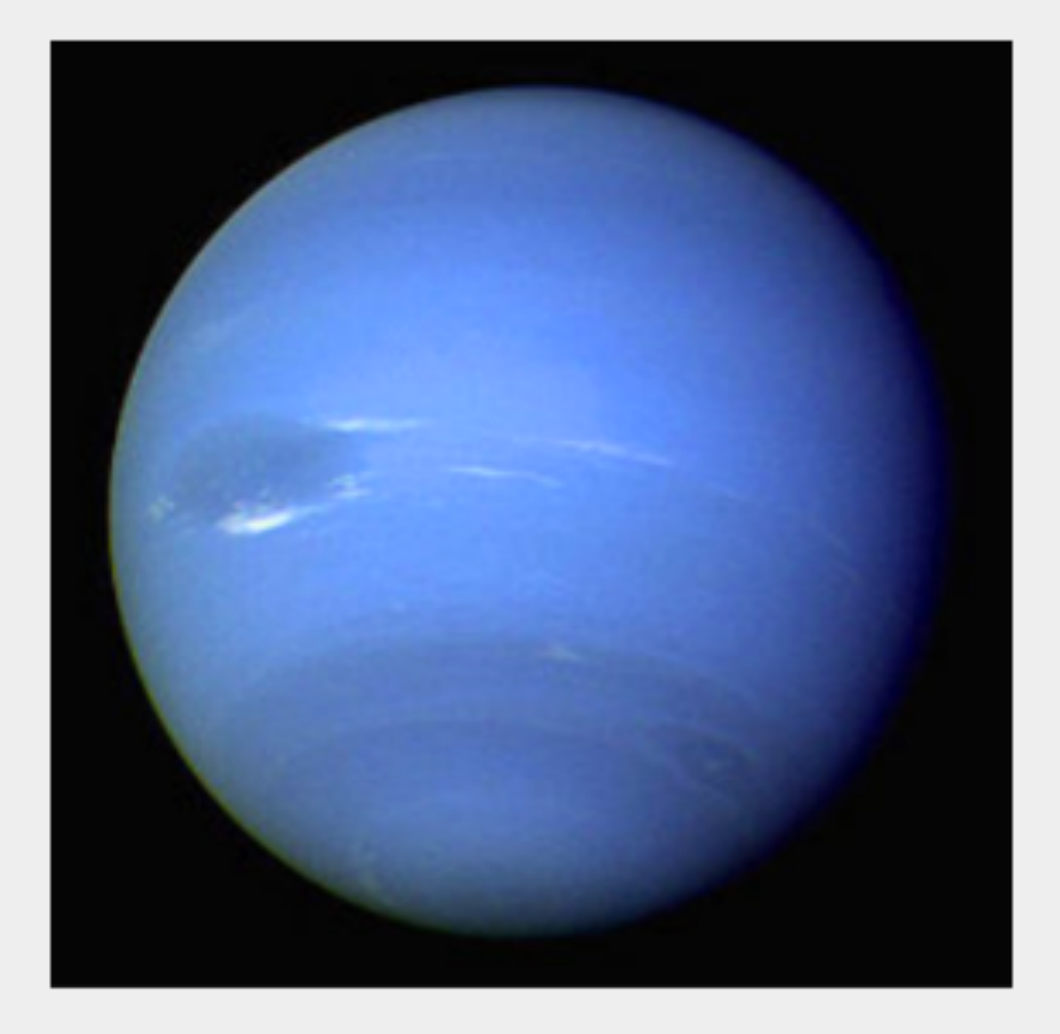

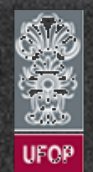

◆ | →

## View

### - Características

#### ✓ WebView

 Possibilita a exibição de uma página web em um aplicativo devese utilizar um WebView.

Implementado pela classe android.webkit.WebView.

Muito útil durante a criação de interfaces gráficas que sirvam tanto para o aplicativo quanto para páginas web.

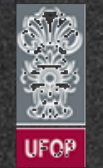

## View

### - Características

#### ✓ WebView

 Obrigatória a permissão de acesso a internet em AndroidManifest.xml:

<uses-permission android:name="android.permission.INTERNET"/>

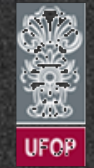

### View

#### - Características

#### ✓ WebView

#### Exemplo AppNum52: activity\_main.xml

<LinearLayout xmlns:android="http://schemas.android.com/apk/res/android"
 xmlns:tools="http://schemas.android.com/tools"
 android:layout\_width="match\_parent"
 android:layout\_height="match\_parent"
 android:orientation="vertical"
 tools:context="com.cea436.appnum52.MainActivity">

<progressBar android:id="@+id/progress" android:layout\_gravity="center" android:layout\_width="wrap\_content" android:layout\_height="wrap\_content" /> </FrameLayout> </LinearLayout>

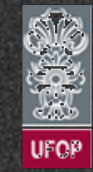

◆ | →

### View

### - Características

#### ✓ WebView

Exemplo AppNum52: MainActivity.java

public class MainActivity extends AppCompatActivity {
 private final String pageURL = "http://www.uol.com.br";

```
@Override
protected void onCreate(Bundle savedInstanceState) {
    super.onCreate(savedInstanceState);
    setContentView(R.layout.activity_main);
```

```
final WebView webView = (WebView) findViewById(R.id.webView);
final ProgressBar progress = (ProgressBar) findViewById(R.id.progress);
progress.setVisibility(View.INVISIBLE);
webView.loadUrl(pageURL);
```

. . .

◆ | →

## View

- Características

✓ WebView

Exemplo
 AppNum52:
 MainActivity.java

```
webView.setWebViewClient(new WebViewClient() {
            //Pagina iniciando a ser carregada
            @Override
            public void onPageStarted(WebView view, String url,
Bitmap favicon) {
                Log.i("CEA436", "onPageStarted()");
                progress.setVisibility(View.VISIBLE);
            }
            //Pagina terminou de ser carregada
            @Override
            public void onPageFinished(WebView view, String url)
{
                Log.i("CEA436", "onPageFinished()");
                progress.setVisibility(View.INVISIBLE);
            }
            //Recebeu um erro durante carregamento
            @Override
            public void onReceivedError(WebView view, int
errorCode, String description, String failingURL) {
                //Emitir erro na tela
                Log.i("CEA436", "onReceivedError()");
        });
```

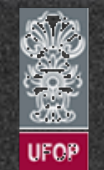

 $(\mathbf{n})$ 

- Características
  - ✓ WebView
    - Exemplo AppNum52

#### AppNum52

| HOL 🛞               |         | Q     | MENU   |
|---------------------|---------|-------|--------|
| <b>UOL</b><br>Mail  | Usuário | Senha | ENTRAR |
| Dólar 🕇 R\$ 3,948 > |         |       | ¢      |

#### Prejuízo para a educação

Velocidade da internet em escolas públicas é apenas 3% da ideal

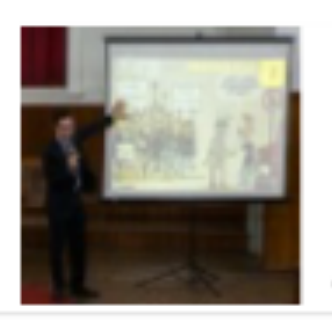

Concebido pela equipe da Lava Jato Pacote anti-corrupção já tem 1,2 milhão de

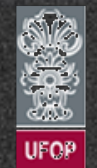

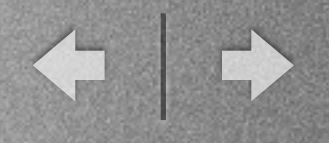

- Características
  - ✓ Movimentação de elementos utilizando o *touch* screen
    - Framework Android provê maneiras de se utilizar os eventos gerados pelo usuário na tela (touch screen).
    - A classe View possui o método callback
       onTouchEvent(MotionEvent) que é chamada sempre que um toque na tela é efetuado.
    - Utilizando-se a classe MotionEvent é possível recuperar informações sobre o evento gerado.

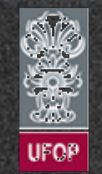

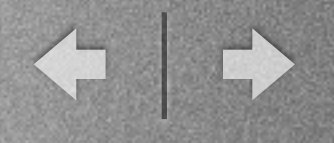

- Características
  - ✓ Movimentação de elementos com TouchScreen
    - Exemplo AppNum53: MainActivity.java

public class MainActivity extends Activity {

```
@Override
protected void onCreate(Bundle savedInstanceState) {
    super.onCreate(savedInstanceState);
    TouchScreenView view = new TouchScreenView(this);
    setContentView(view);
}
```

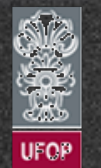

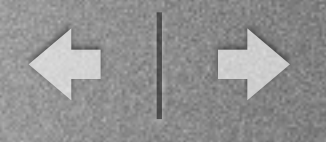

- Características
  - ✓ Movimentação de elementos com TouchScreen
    - Exemplo AppNum53:TouchScreenView.java

```
public class TouchScreenView extends View {
    private static final String CATEGORIA = "AppNum53";
    private Drawable img;
    int x,y;
    private boolean selecionou;
    private int larguraTela, alturaTela, larguraImg, alturaImg;
    public TouchScreenView(Context context) {
        super(context,null);
        img = context.getResources().getDrawable(R.drawable.android);
        //Recupera dimensoes da imagem
        larguraImg = img.getIntrinsicWidth();
        alturaImg = img.getIntrinsicHeight();
        setFocusable(true);
    }
```

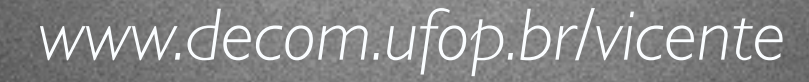
- Características

✓ Movimentação de elementos com TouchScreen

Exemplo AppNum53:TouchScreenView.java

```
@Override
                                                            @Override
    //Callback para quando a tela é iniciada ou
                                                                public void onDraw(Canvas canvas) {
redimensionada
                                                                    super.onDraw(canvas);
    protected void onSizeChanged(int width, int height,
                                                                    Paint pincel = new Paint();
int oldw, int oldh) {
                                                                    pincel.setColor(Color.WHITE);
        super.onSizeChanged(width, height, oldw, oldh);
                                                                    canvas.drawRect(0, 0, larguraTela,
        this.alturaTela = height;
                                                            alturaTela, pincel);
        this.larguraTela = width;
                                                                    //Definição da área passível de desenho
        x = width/2 - (larguraImg/2);
                                                                    img.setBounds(x,y,x+larguraImg,y+alturaImg);
        y = height/2 - (alturaImg/2);
                                                                    img.draw(canvas);
        Log.i(CATEGORIA, "onSizeChanged x:y = "+x]
                                                                }
 ":"+y);
```

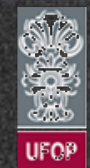

- Características

#### ✓ Movimentação de elementos com TouchScreen

#### Exemplo AppNum53:TouchScreenView.java

```
switch(event.getAction()) {
@Override
                                                  case MotionEvent.ACTION DOWN:
    //Move a imagem
                                                      //Inicia movimento se pressionou a imagem
    public boolean
                                                      selecionou = imq.copyBounds().contains((int)x,(int)y);
onTouchEvent(MotionEvent event) {
                                                      break;
        float x = event.getX();
                                                   case MotionEvent.ACTION_MOVE:
        float y = event.getY();
                                                      //Arrasta o boneco
        Log.i(CATEGORIA, "onTouchEvent:
                                                      if (selecionou) {
x:y = "+x+":"+y);
                                                          this.x = (int)x - (larguraImg/2);
                                                          this.y = (int)y - (alturaImg/2);
                                                      }
                                                      break;
                                                  case MotionEvent.ACTION_UP:
                                                      //Finaliza movimento
                                                      selecionou = false;
                                                      break;
                                              3
                                              invalidate();
                                              return true;
                                     www.decom.ufop.br/vicente
```

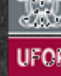

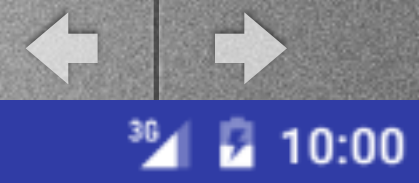

 $\hat{\mathbf{n}}$ 

- Características
  - ✓ Movimentação de elementos com *TouchScreen* 
    - Exemplo AppNum53

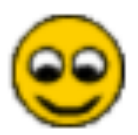

ApNum53

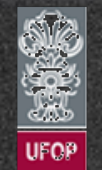

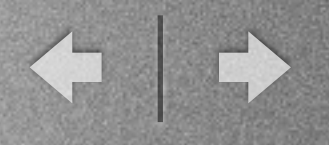

### - Características

- ✓ Classe Canvas: Desenho
  - ✦ Exemplo anterior cobria a extensão de um componente já existente.
  - Problema: Como criar um componente visual totalmente novo?
  - Solução: Criação de um componente customizado que será uma classe direta de View.
  - ✦ Sobrescrever o método onDraw(Canvas).

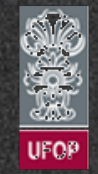

◆ | ◆

# View

#### - Características

- ✓ Classe Canvas: Desenho
  - Exemplo AppNum54: activity\_main.xml
  - <LinearLayout xmlns:android="http://schemas.android.com/apk/res/android" xmlns:tools="http://schemas.android.com/tools" android:layout\_width="match\_parent" android:layout\_height="match\_parent" android:orientation="vertical" >

<com.cea436.appnum54.Quadrado1 android:id="@+id/canvas" android:layout\_width="match\_parent" android:layout\_height="match\_parent"/> </LinearLayout>

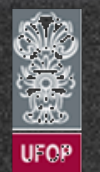

}

#### - Características

```
✓ Classe Canvas: Desenho
```

#### Exemplo AppNum54: Quadrado I.java

```
public Quadrado1(Context context, AttributeSet attrs) {
                                                      super(context,attrs);
                                                      setBackgroundColor(Color.LTGRAY);
public class Quadrado1 extends View {
                                                      //Pincel vermelho
                                                      pincelVermelho = new Paint();
   private Paint pincelVermelho;
                                                      pincelVermelho.setARGB(255, 255, 0, 0);
   private Paint pincelPreto;
                                                      //Pincel preto
   private Paint pincelAzul;
                                                      pincelPreto = new Paint();
                                                      pincelPreto.setARGB(255, 0, 0, 0);
   public Quadrado1(Context context) {
                                                      //Pincel azul
       this(context,null);
                                                      pincelAzul = new Paint();
                                                      pincelAzul.setARGB(255, 0, 0, 255);
                                                      //Configura a View para receber foco e tratar
                                              eventos de teclado
```

setFocusable(true);

www.decom.ufop.br/vicente

}

← | →

View

### - Características

✓ Classe Canvas: Desenho

Exemplo AppNum54: Quadrado I.java

```
@Override
public void onDraw(Canvas canvas) {
    super.onDraw(canvas);
    int y = 10;
    canvas.drawRect(19, y, 10+50, y+50, pincelAzul);
    canvas.drawLine(50, 50, 100, 100, pincelPreto);
    canvas.drawCircle(100, 100, 20, pincelVermelho);
}
```

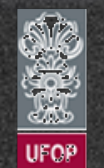

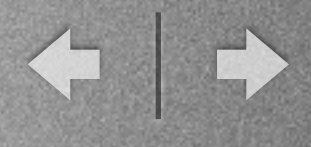

- Características
  - ✓ Classe Canvas: Desenho
- Exemplo AppNum54: Quadrado I.java

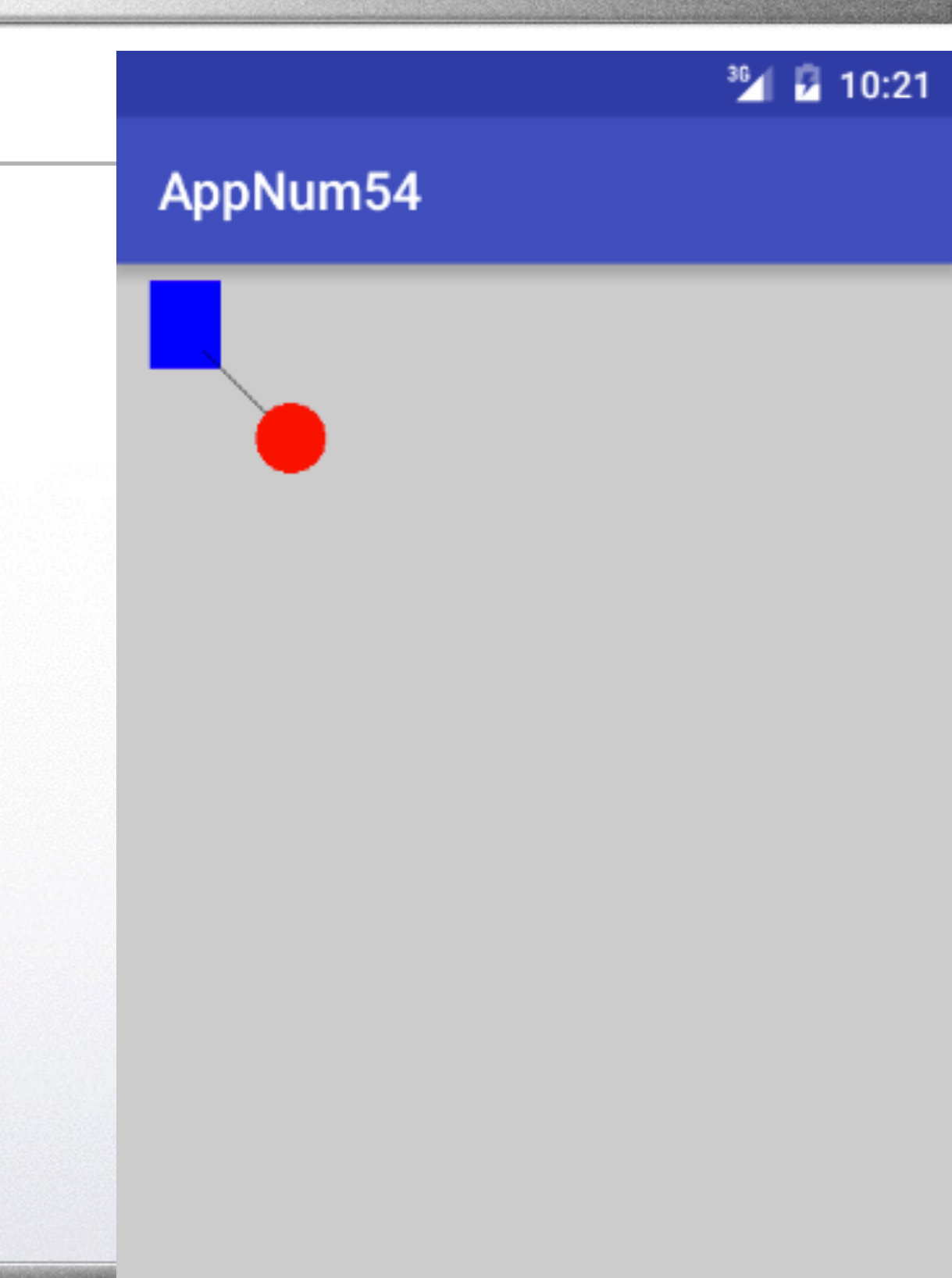

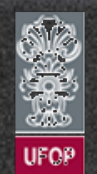

◆ | →

View

#### - Características

✓ Movimentação de objetos

✦ Característica fortemente presente em dispositivos com interação via touch-screen.

+ Funcionalidade muito utilizada na implementação de jogos.

 Suporte também possível de se implementar através do uso de teclas físicas:

. Identificação do evento de tecla através de códigos associados a cada uma delas.

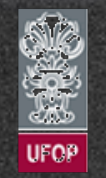

◆ | ◆

## View

#### - Características

✓ Movimentação de objetos

 Em dispositivos com teclado físico, implementação do tratamento de eventos pode ser feito pela função onKeyDown(int codigo, KeyEvent evento).

 Função deve ser implementada dentro da classe que herde da classe View.

♦ AppNum53 e AppNum54 podem ser utilizadas como base.

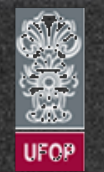

◆ | ◆

View

- Características
  - ✓ Exercício 15:

✦ Utilizando os conceitos de implementação e tratamento de eventos relacionados à classe View, crie um jogo de pingue-pong. Este deverá conter dois elementos:

I) Um círculo, significando a bola; e

2) Uma barra horizontal significando o (único) jogador.

\* Quando do contato da barra com a bolinha, essa deverá ser rebatida no sentido contrário.

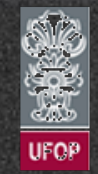